## Adobe

## Automating Cloud Forensics Lab Provisioning

Tim Ip

Security Coordination Center Incident Response

Α Δ < Δ < Δ Α Α Α Α Α Δ > Δ Α Α 

Α

 $\triangleleft$ 

 $\leq$ 

Α

 $\triangleleft$ 

Α

#### About Me - Tim Ip

Adobe Incident Response

- Work at Ground Zero
- Focus on Incident Response Automation to make Incident Responders' lives easier

Previously DevSecOps Engineer in the Life Sciences industry, Security Architect at a University, Security Big Data Consultant at Big 4

- Focus on Big Data and Automation
- Purple Teaming (Offensive Security, Detection Engineering and Big Fan of Splunk/Sysmon)
- Splunk-er for nearly 10 years

Director of Monitoring, Global Collegiate Penetration Testing Competition (https://cp.tc)

- Managing monitoring infrastructure
- Detection Engineering, Threat Hunting in competitive environment

## What does a Forensics Lab look like?

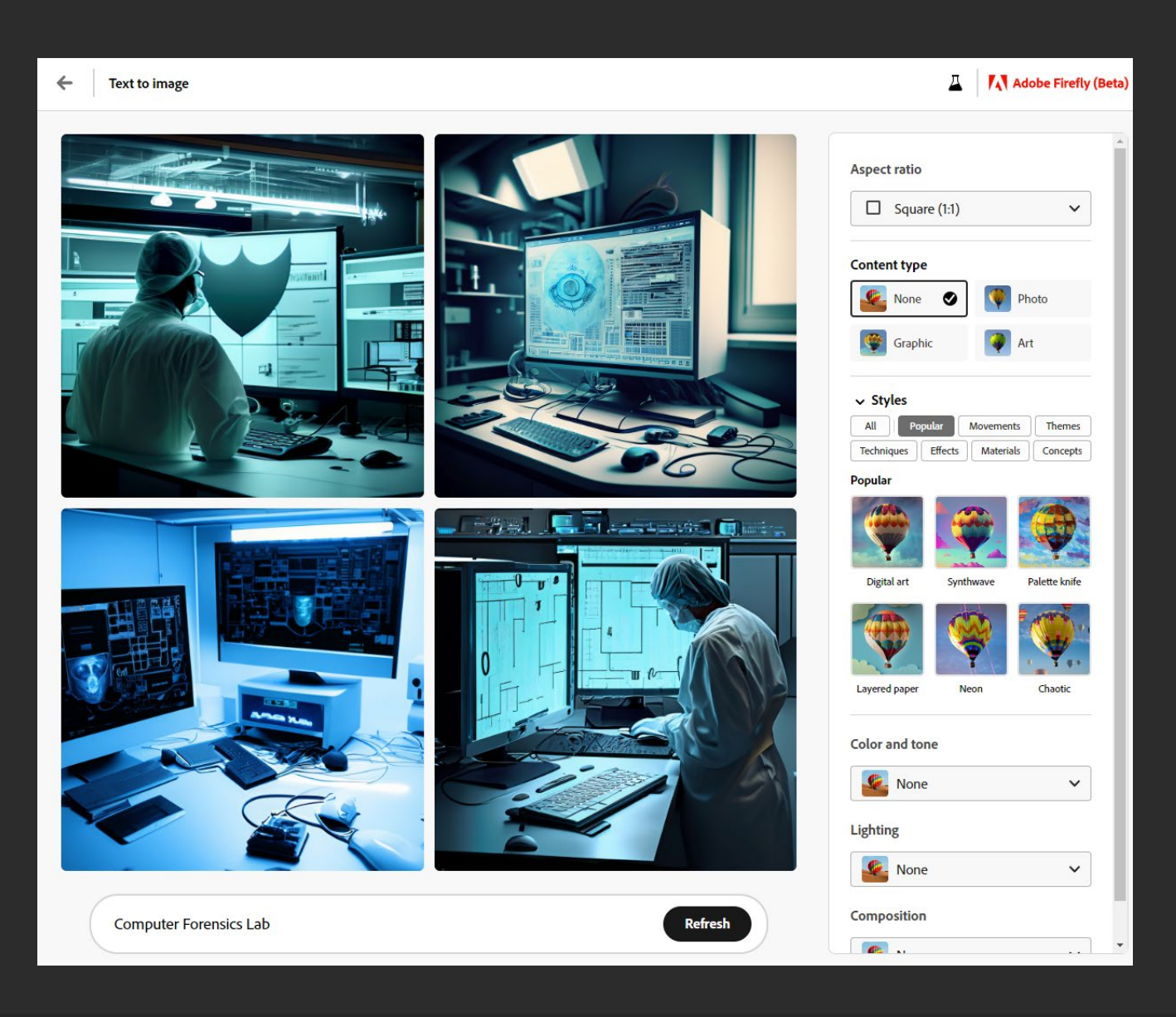

## What does a Forensics Lab look like?

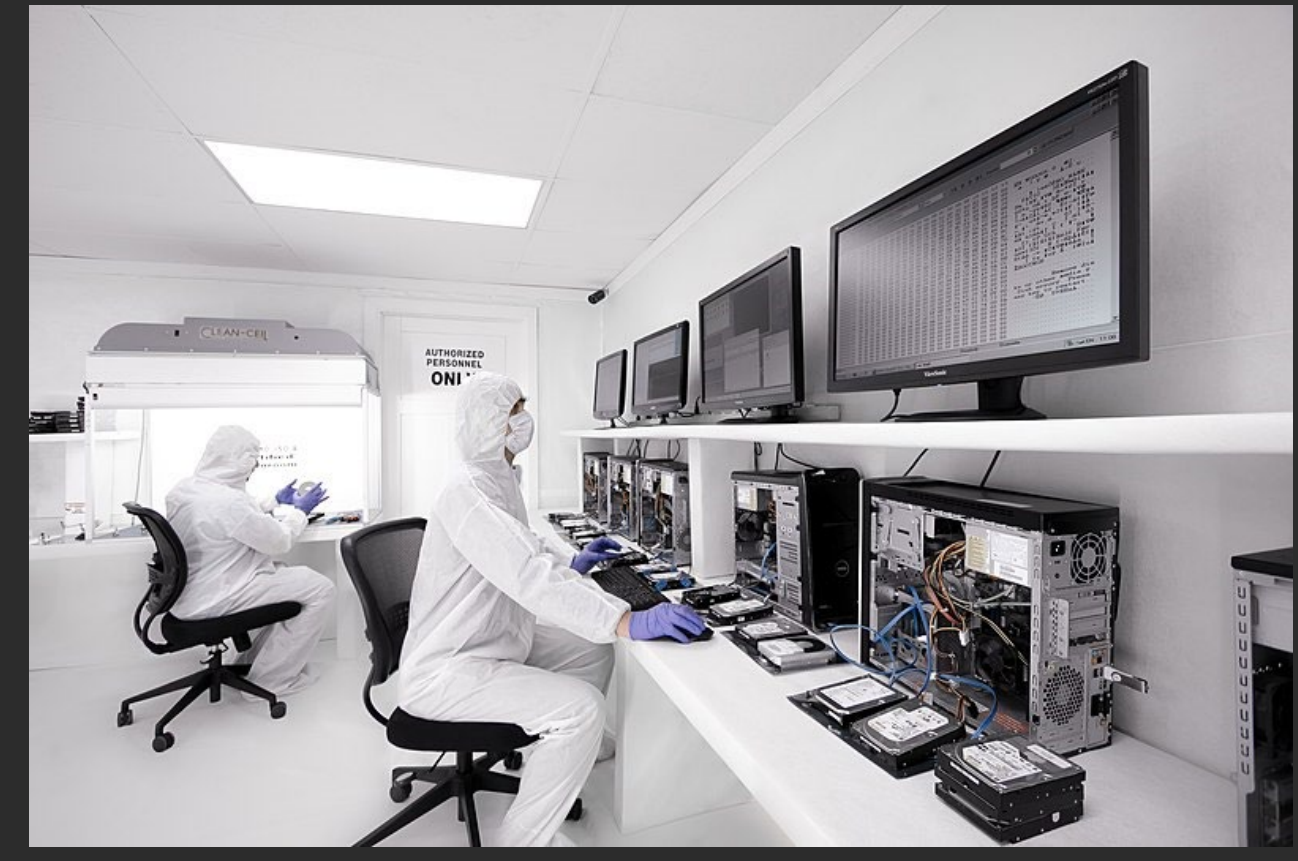

From: Wikimedia Commons (Creative Commons Attribution-Share Alike 4.0 International license)

## What does a Forensics Lab look like?

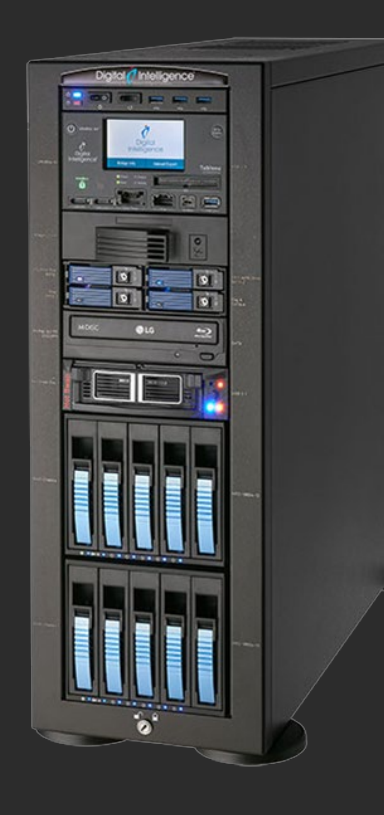

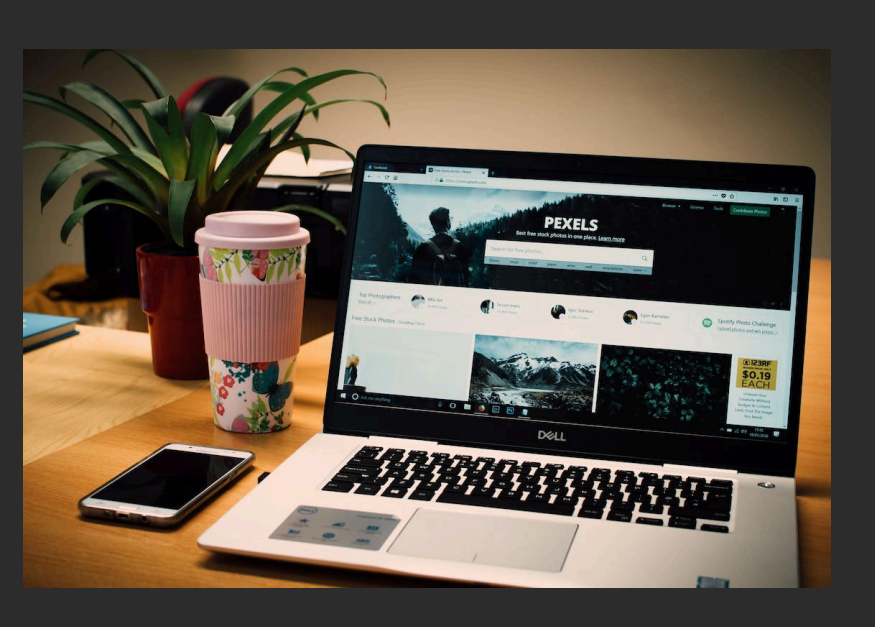

# Are you able to successfully perform forensics for Cloud Compute Workloads?

Α Δ Δ Δ Δ Δ Δ Δ Α Δ Δ Δ Δ Α Α Δ Δ Δ Δ Α Δ Δ Α Δ Α Δ Δ Δ Δ Α Δ Α Α Δ Α Δ Α Α Α Α ΑΑ Α Α ΑΑΑ A ΑΑ 

#### What will this talk cover?

#### Our approach in handling forensics for Cloud Compute Workloads (Virtual Machines)

- AWS: Elastic Compute Cloud (EC2)
- Azure: Virtual Machines
- Google Cloud: Compute Engine

#### Forensics Lab

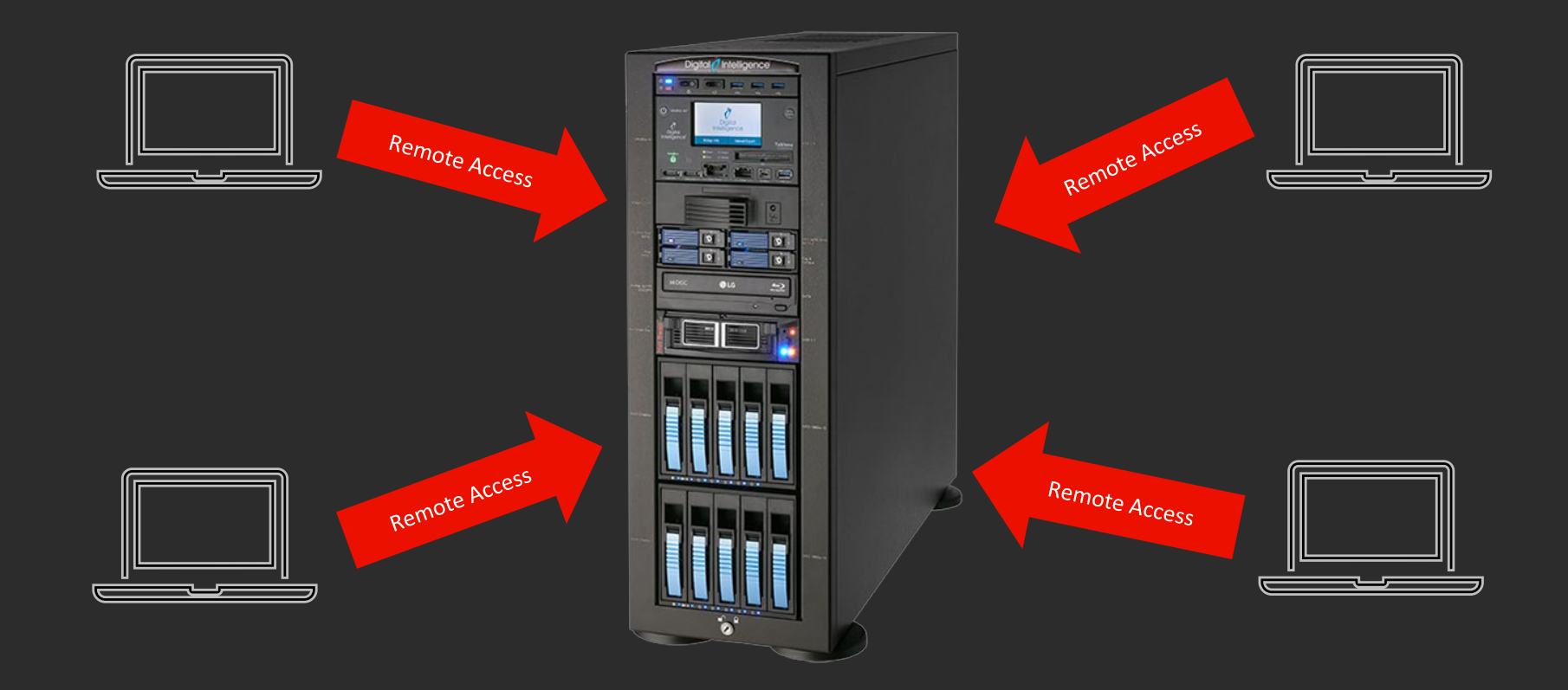

#### Problems with Shared Forensics Environments

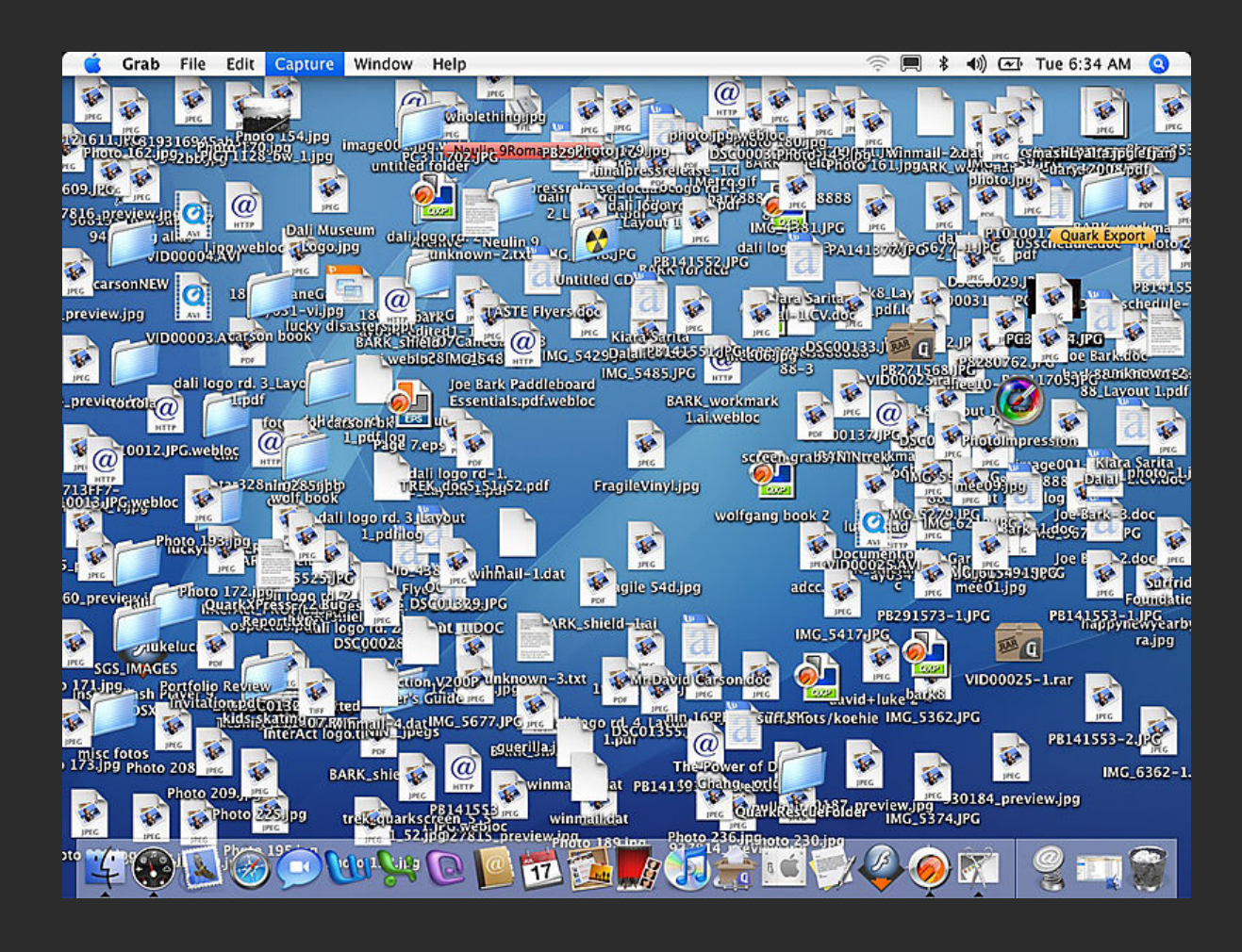

### I GOT AN EVERYTHING

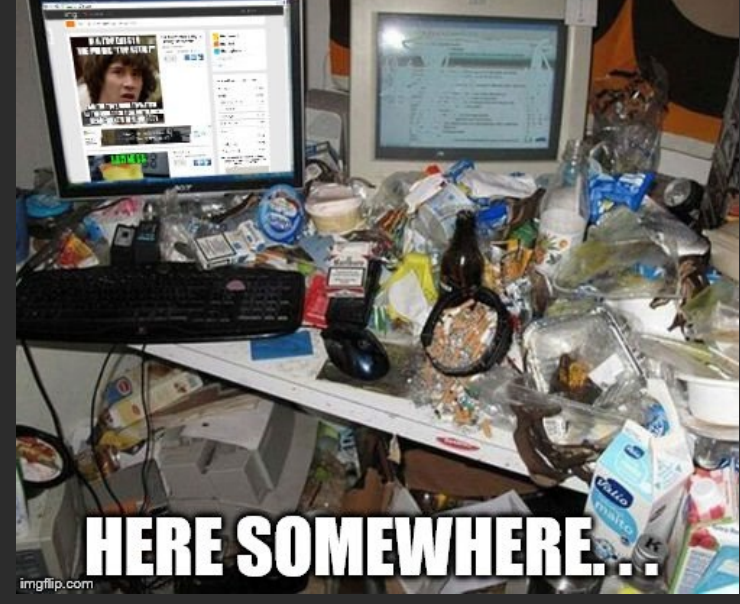

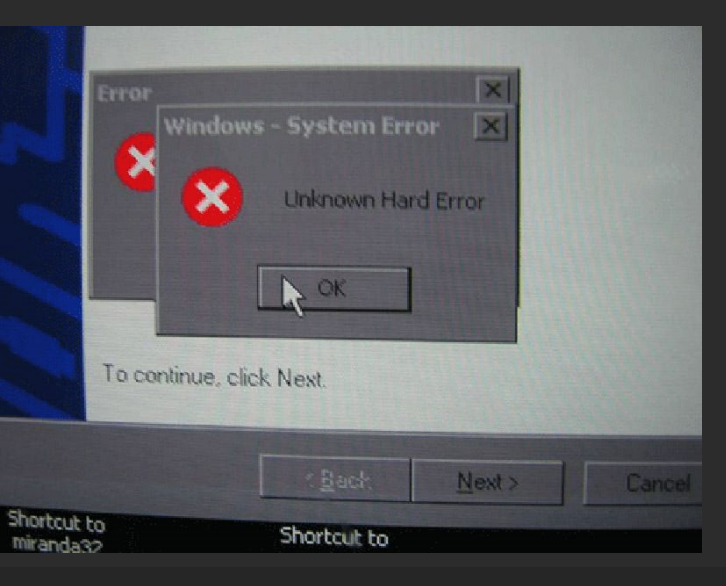

#### Problems with Data Acquisitions

- Native Cloud Logs (CloudTrail, IAM, VPC Flow) from SIEM
- Disk Images
- Memory Dumps

| Instance Size | vCPU | Memory (GiB) | Instance Storage<br>(GB) | Network<br>Bandwidth<br>(Gbps)*** | EBS Bandwidth<br>(Mbps) |
|---------------|------|--------------|--------------------------|-----------------------------------|-------------------------|
| m5n.large     | 2    | 8            | EBS-Only                 | Up to 25                          | Up to 4,750             |
| m5n.xlarge    | 4    | 16           | EBS-Only                 | Up to 25                          | Up to 4,750             |
| m5n.2xlarge   | 8    | 32           | EBS-Only                 | Up to 25                          | Up to 4,750             |
| m5n.4xlarge   | 16   | 64           | EBS-Only                 | Up to 25                          | 4,750                   |
| m5n.8xlarge   | 32   | 128          | EBS Only                 | 25                                | 6,800                   |
| m5n.12xlarge  | 48   | 192          | EBS-Only                 | 50                                | 9,500                   |
| m5n.16xlarge  | 64   | 256          | EBS Only                 | 75                                | 13,600                  |
| m5n.24xlarge  | 96   | 384          | EBS-Only                 | 100                               | 19,000                  |
| m5n.metal     | 96*  | 384          | EBS-Only                 | 100                               | 19,000                  |
| m5dn.large    | 2    | 8            | 1 x 75 NVMe SSD          | Up to 25                          | Up to 4,750             |
| m5dn.xlarge   | 4    | 16           | 1 x 150 NVMe SSD         | Up to 25                          | Up to 4,750             |
| m5dn.2xlarge  | 8    | 32           | 1 x 300 NVMe SSD         | Up to 25                          | Up to 4,750             |

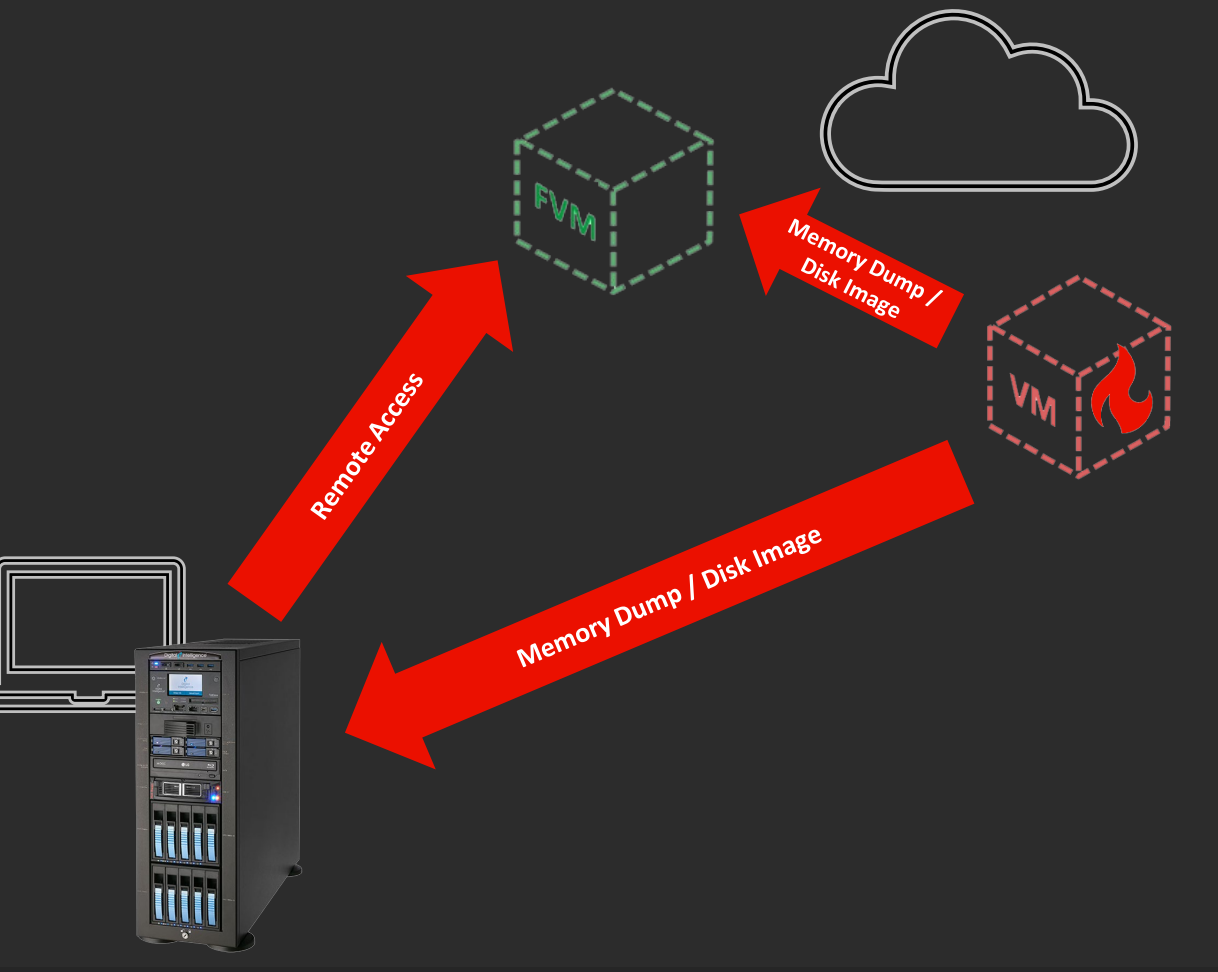

#### Workloads Everywhere

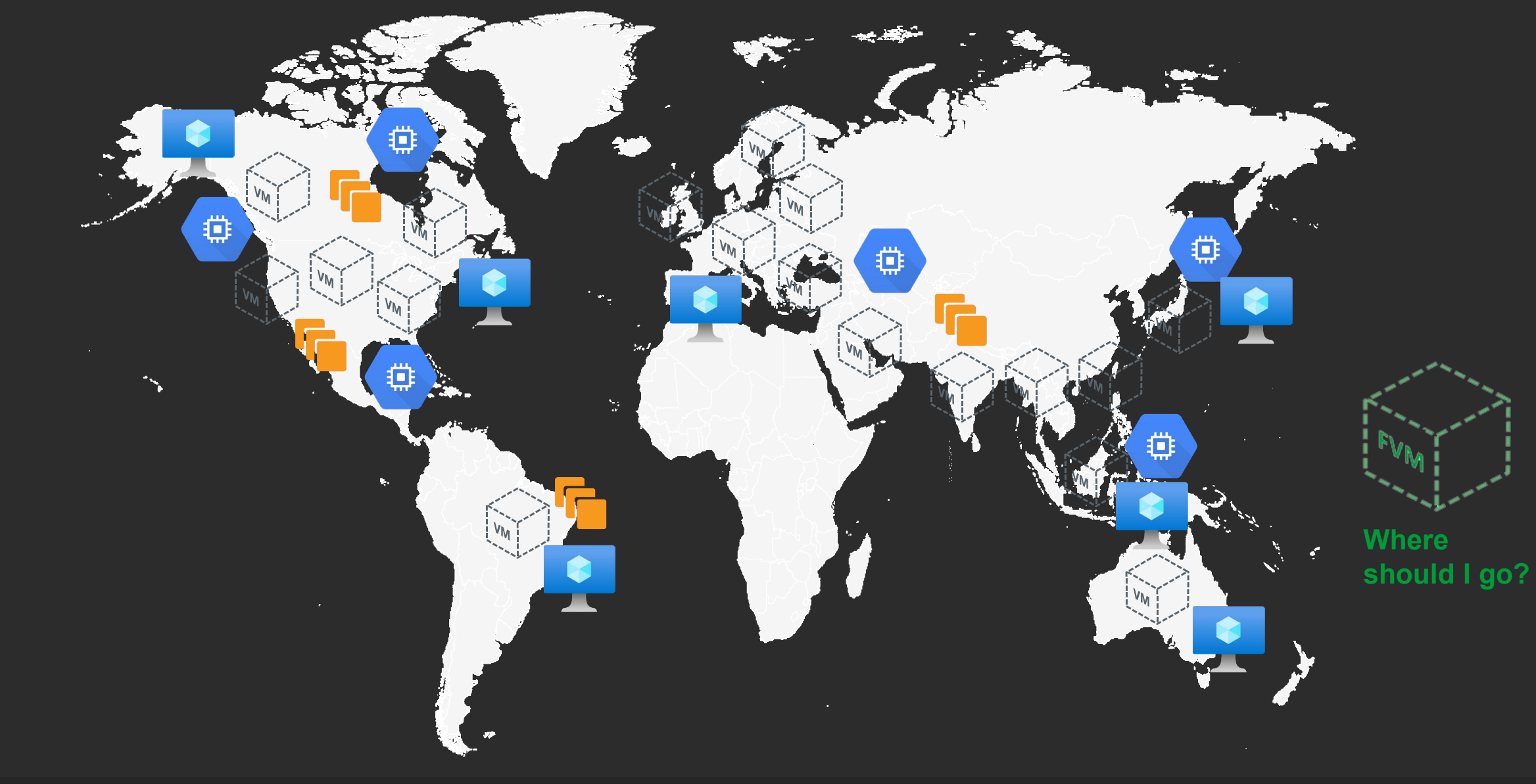

#### Workloads Everywhere

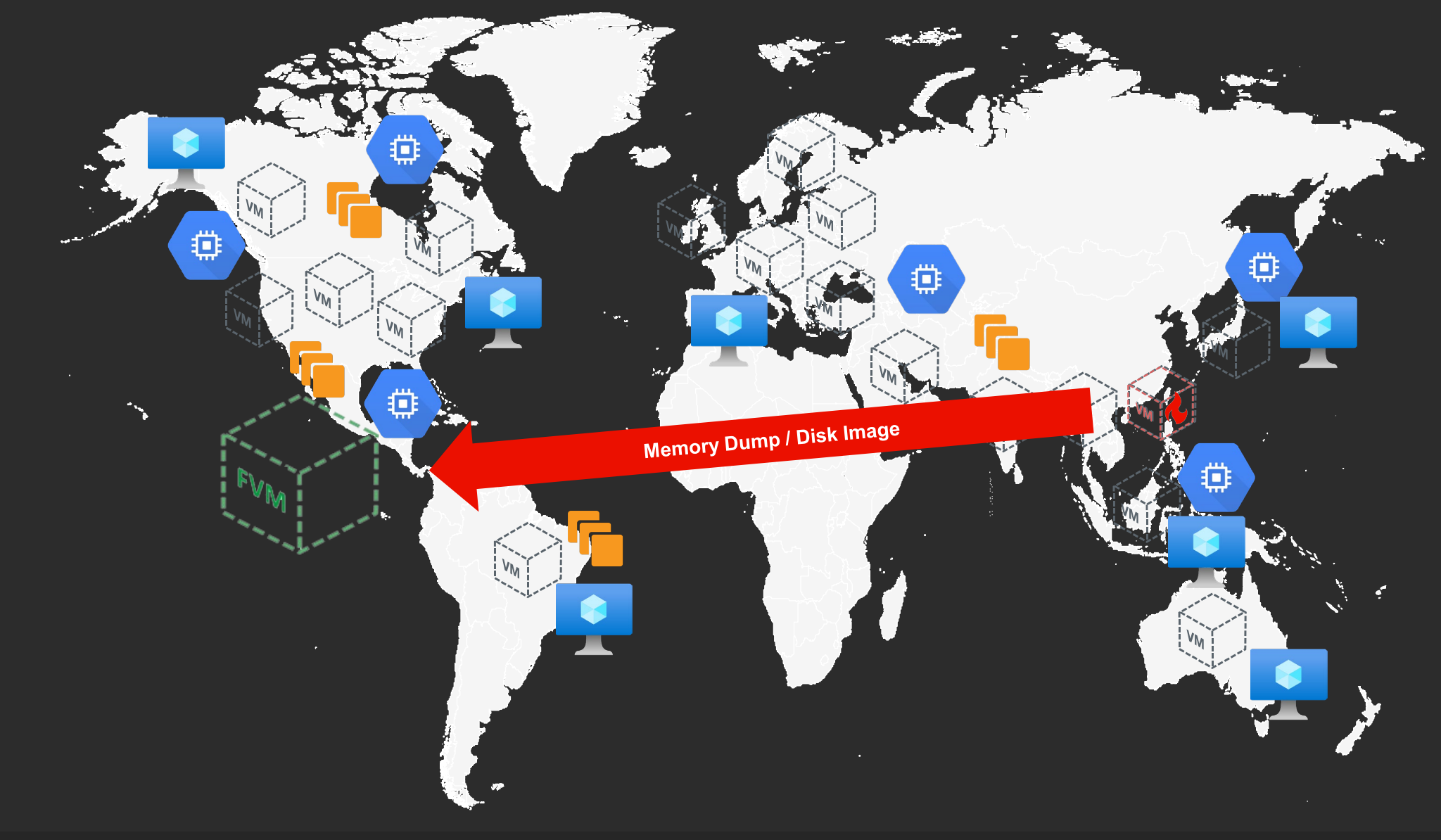

#### Workloads Everywhere

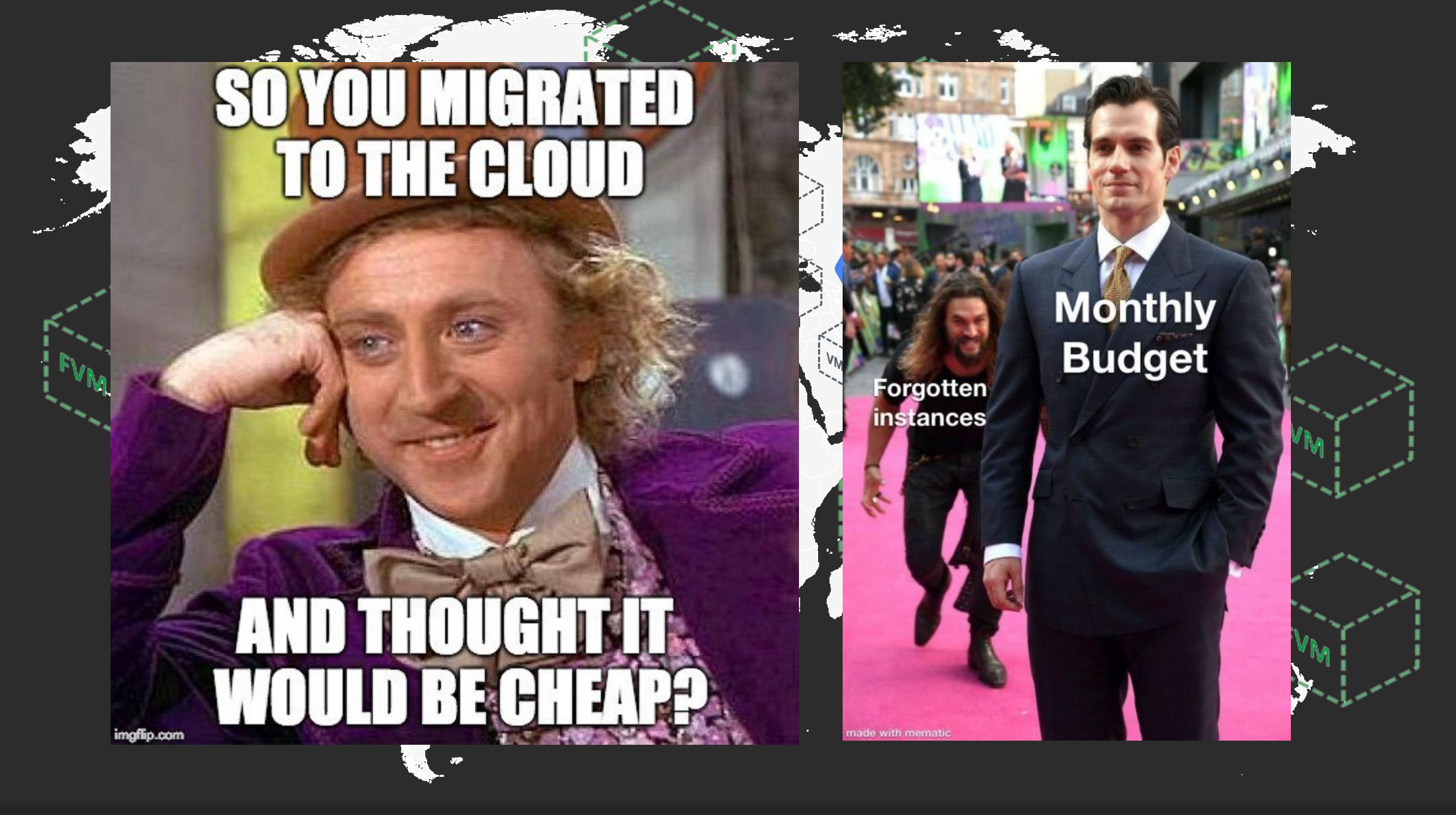

#### Requirements

- Automate to create a forensics environment SUPER fast
  - Using available forensics tools
  - Secure and hardened
- Available in most regions across major cloud service providers (AWS, Azure and GCP)
- Make our lab environment ephemeral to save money
  - Only up during incident
  - Create when incident starts, tear down when incident ends
- Provide a way to easy archive forensics artifacts to permanent storage
- Allow collaboration for Forensics Lab development

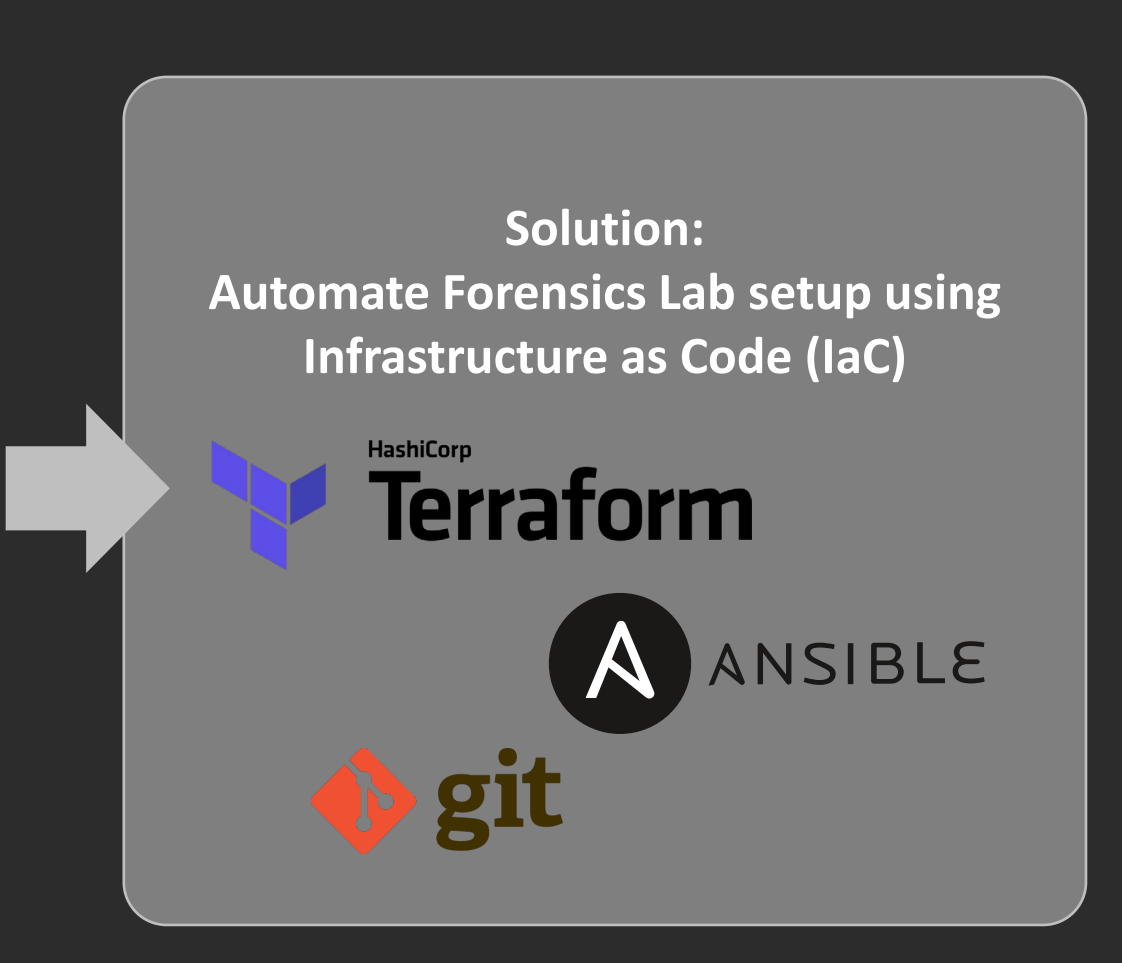

#### Terraform

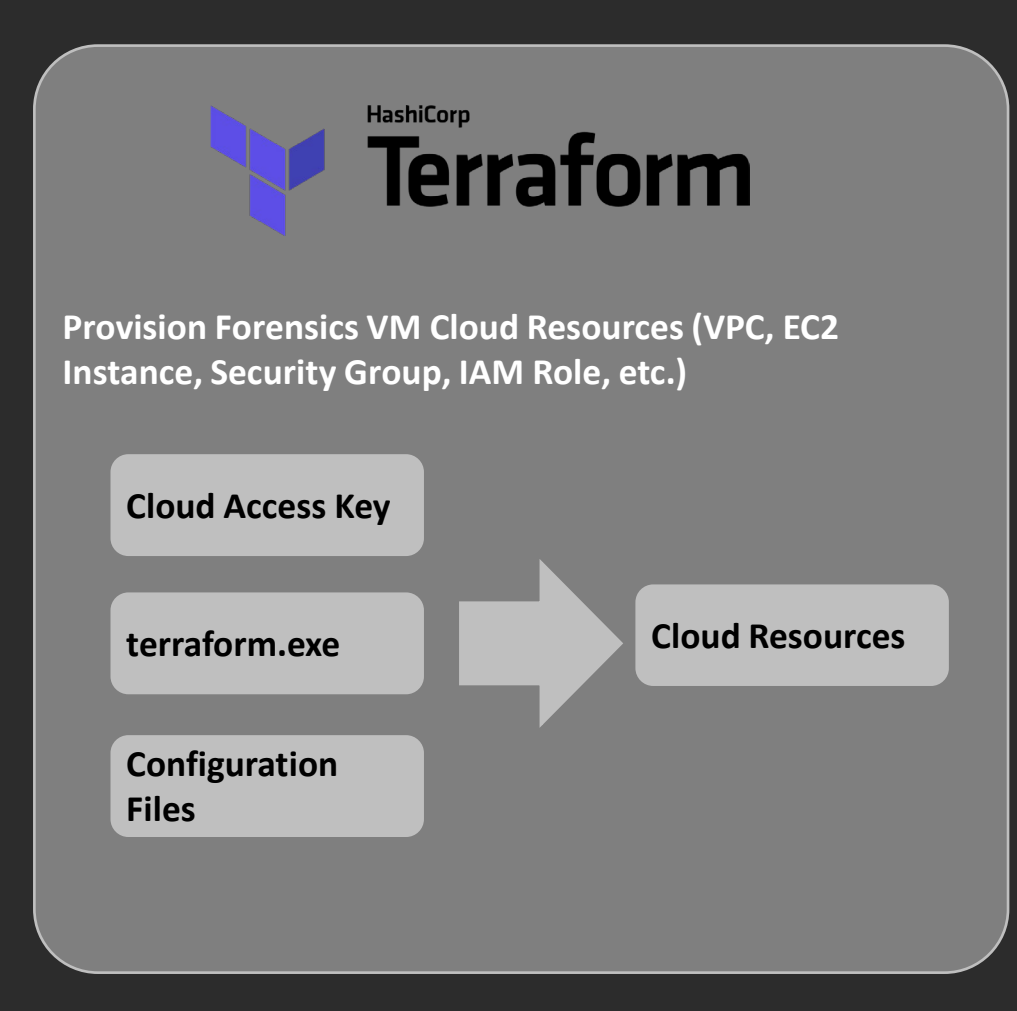

```
module "ec2_instance" {
```

source = "terraform-aws-modules/ec2-instance/aws"

```
name = "single-instance"
```

```
instance_type = "t2.micro"
key_name = "user1"
monitoring = true
vpc_security_group_ids = ["sg-12345678"]
subnet_id = "subnet-eddcdzz4"
```

```
tags = {
  Terraform = "true"
  Environment = "dev"
```

#### Ansible

## ANSIBLE

Configure Forensics VM (Setup up directory structure, deploy forensics tools – Plaso, Volatility, Autopsy, Splunk)

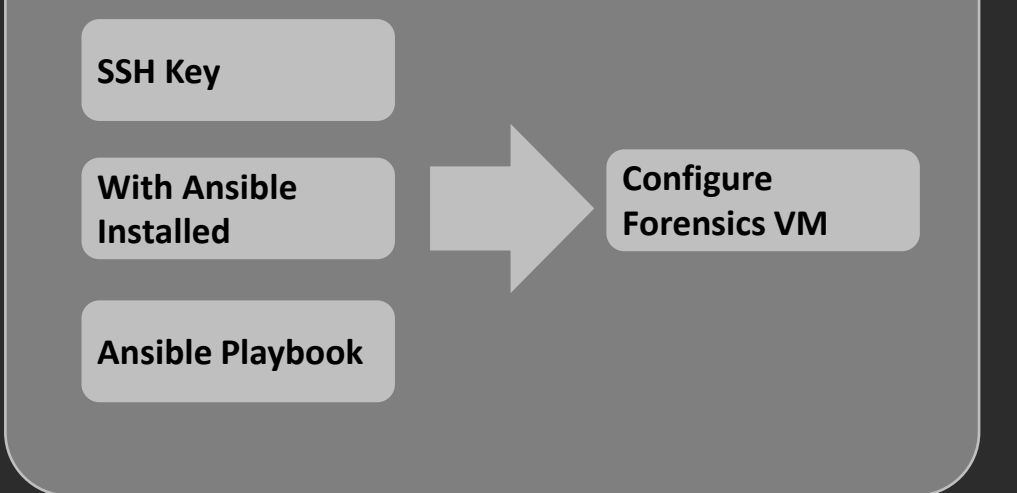

- name: Play Web - Create apache directories and username in web servers hosts: webservers become: yes become\_user: root tasks: - name: create username apacheadm

- name: create username apacheadm user: name: apacheadm
  - group: users,admin
    shell: /bin/bash
    home: /home/weblogic

#### Requirements

- No need to learn Terraform/Ansible before using it
- Simple and fast (Single Step) to spin up/tear down Forensics Lab environment

#### Solution: A Wrapper for Terraform/Ansible

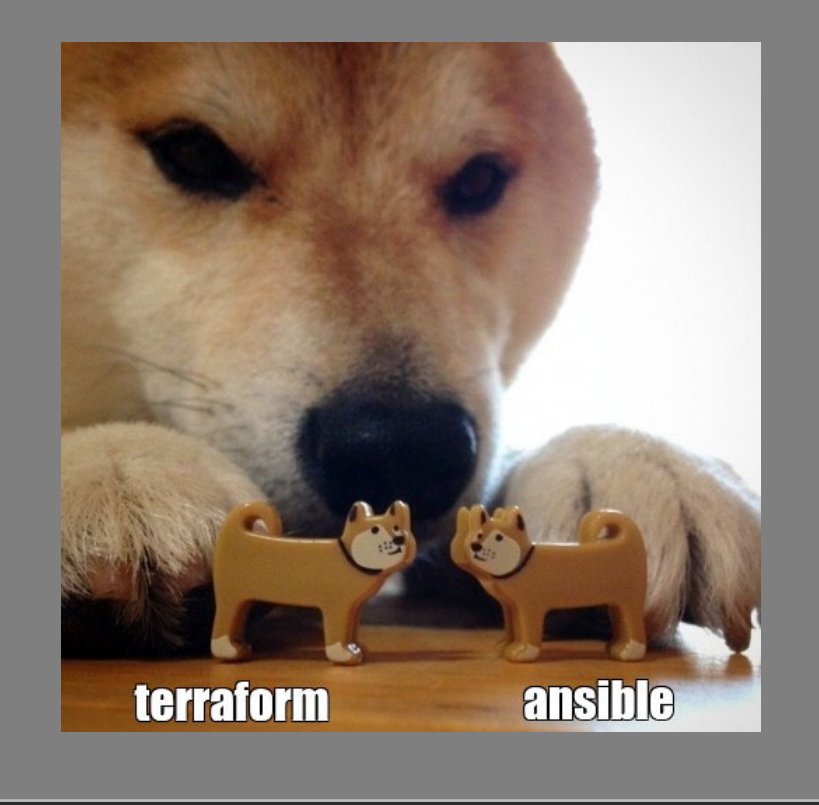

#### Forensics VM (FVM)

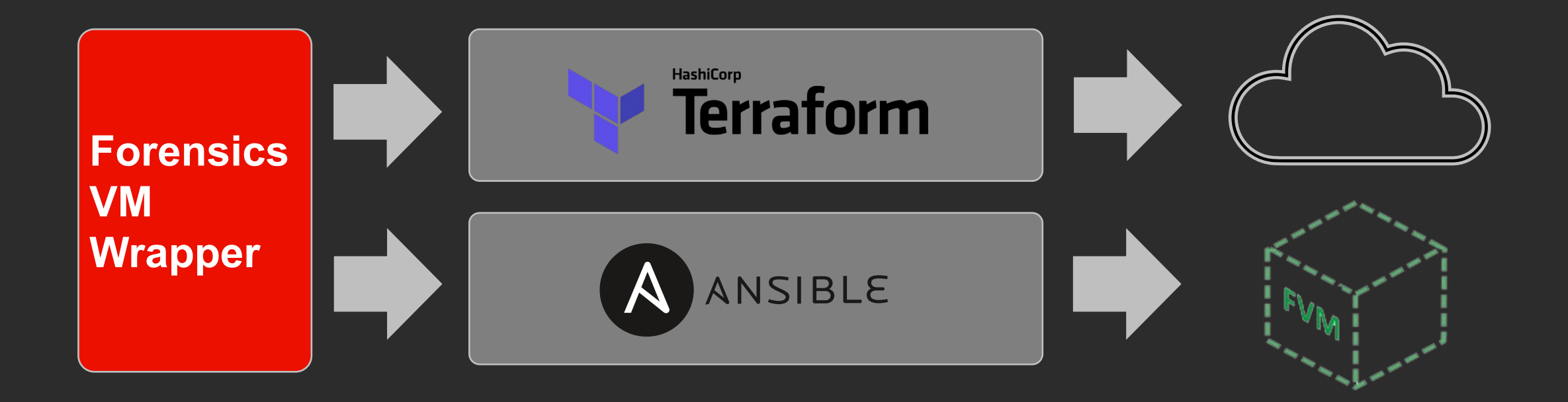

#### Forensics VM Wrapper

#### **Forensics VM Wrapper**

Orchestrate Terraform and Ansible based on requirements provided by Incident Responders

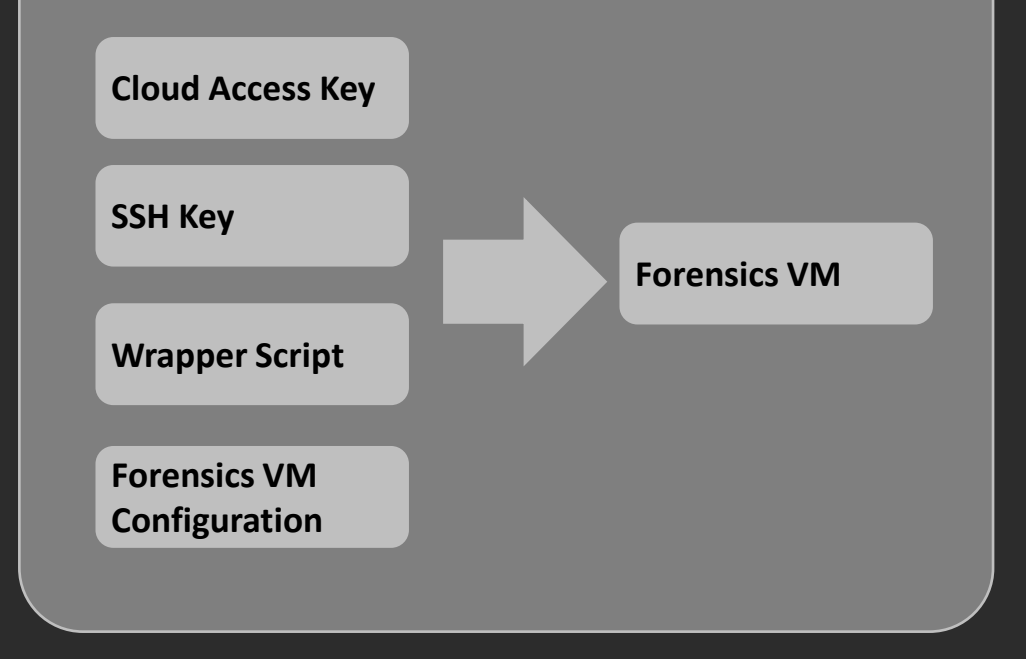

```
[sample_aws]
incident_name = delawareaws
cloud_provider = aws
environment = generic
region = us-east-1
az = us-east-1b
sshkey_public_path = ~/.ssh/id_rsa.pub
disk_size_gb = 1000
instance_type = t3.2xlarge
plugins =
all_gatherfacts,all_createmountpoint,all_docker,all_forensi
cs,aws_forensics,all_tsk,all_volatility,all_tmout,all_maxlo
gins,all_addsshkeys,all_sethostname,all_falcon,all_splunk,a
ws_s3upload
```

#### Forensics VM Configuration (forensicsvm.conf)

- A configuration file to manage multiple Forensics VMs
- Stanza: A section of a configuration file.
   Stanzas begin with a text string enclosed in brackets and contain one or more configuration parameters defined by key/value pairs.
- Define incident name, VM location (Cloud provider/environment/region/az), disk space, plugins, etc.

#### [incident\_1]

incident\_name = this\_is\_a\_template cloud\_provider = aws environment = adobe region = us-west-2 az = us-west-2a sshkey\_public\_path = ~/.ssh/id\_rsa.pub disk\_size\_gb = 500 instance\_type = t3.2xlarge plugins = all\_gatherfacts,all\_createmountpoint,all\_docker,all\_forensics,aws\_forensics,all\_tsk ,all\_volatility,all\_tmout,all\_maxlogins,all\_addsshkeys,all\_sethostname,all\_falcon,a ll\_splunk,aws\_s3upload

[incident\_2] incident\_name = this\_is\_a\_template cloud\_provider = azure environment = adobe region = westus2 ssh\_login\_id = sccforensics sshkey\_public\_path = ~/.ssh/id\_rsa.pub disk\_size\_gb = 500 instance\_type = Standard\_B4ms plugins = all\_gatherfacts,all\_createmountpoint,azure\_mountdisk,all\_docker,all\_forensics,all\_t sk,all\_volatility,azure\_prepprofileenv,all\_tmout,all\_maxlogins,all\_addsshkeys,all\_s ethostname,all\_falcon,all\_splunk,azure\_allowsplunkwebfw

[incident\_3] incident\_name = this\_is\_a\_template cloud\_provider = gcp region = us-west1 zone = us-west1-a disk\_size\_gb = 500 instance\_type = e2-standard-8 plugins = all\_gatherfacts,all\_docker,all\_forensics,all\_tsk,all\_volatility,all\_tmout,all\_maxlo gins,all\_splunk ssh\_login\_id = CHANGEME\_adobe\_com

#### Plugins

- Forensics VM plugins are Ansible tags. By including plugins in configuration files, you can customize your FVM as well as shorten FVM spinup time.
- Anyone can develop plugins to add more functionality to FVM.

| Plugin Name            | Usages                                                                                     |  |
|------------------------|--------------------------------------------------------------------------------------------|--|
| all_addsshkeys         | Add SSH Keys                                                                               |  |
| all_createmountpoint   | Create mount point                                                                         |  |
| all_docker             | Install and configure Docker                                                               |  |
| all_falcon             | Install EDR                                                                                |  |
| all_forensics          | Create forensics directory structure and install and configure various tools and libraries |  |
| all_gatherfacts        | Default - Gather information for Ansible                                                   |  |
| all_maxlogins          | Adjust maxlogins setting to allow multiple sessions for a single account                   |  |
| all_sethostname        | Configure hostname                                                                         |  |
| all_splunk             | Install Splunk                                                                             |  |
| all_tmout              | Unlock TMOUT restriction                                                                   |  |
| all_tsk                | Install The Sleuth Kit                                                                     |  |
| all_volatility         | Install Volatility                                                                         |  |
| aws_forensics          | Create and install various tools and libraries specific to AWS                             |  |
| aws_s3upload           | Confoigure AWS Role for S3 Upload                                                          |  |
| azure_allowsplunkwebfw | Configure Azure Firewall to allow SplunkWeb traffic                                        |  |
| azure_mountdisk        | Mount Forensics volume                                                                     |  |
| azure_prepprofileenv   | Configure Volatility profile compile environment for Azure VM                              |  |

#### Single command to spin up/teardown FVM

./forensicsvm create <stanza>

./forensicsvm destroy <stanza>

#### forensicsvm.conf

```
[incident_1]
incident_name = incident_1
cloud_provider = aws
environment = adobe
region = us-west-2
az = us-west-2a
sshkey_public_path = ~/.ssh/id_rsa.pub
disk_size_gb = 500
instance_type = t3.2xlarge
plugins =
all_gatherfacts,all_createmountpoint,all_docker,all_forensics,
aws_forensics,all_tsk,all_volatility,all_tmout,all_maxlogins,a
ll_addsshkeys,all_sethostname,all_falcon,all_splunk,aws_s3uplo
ad
```

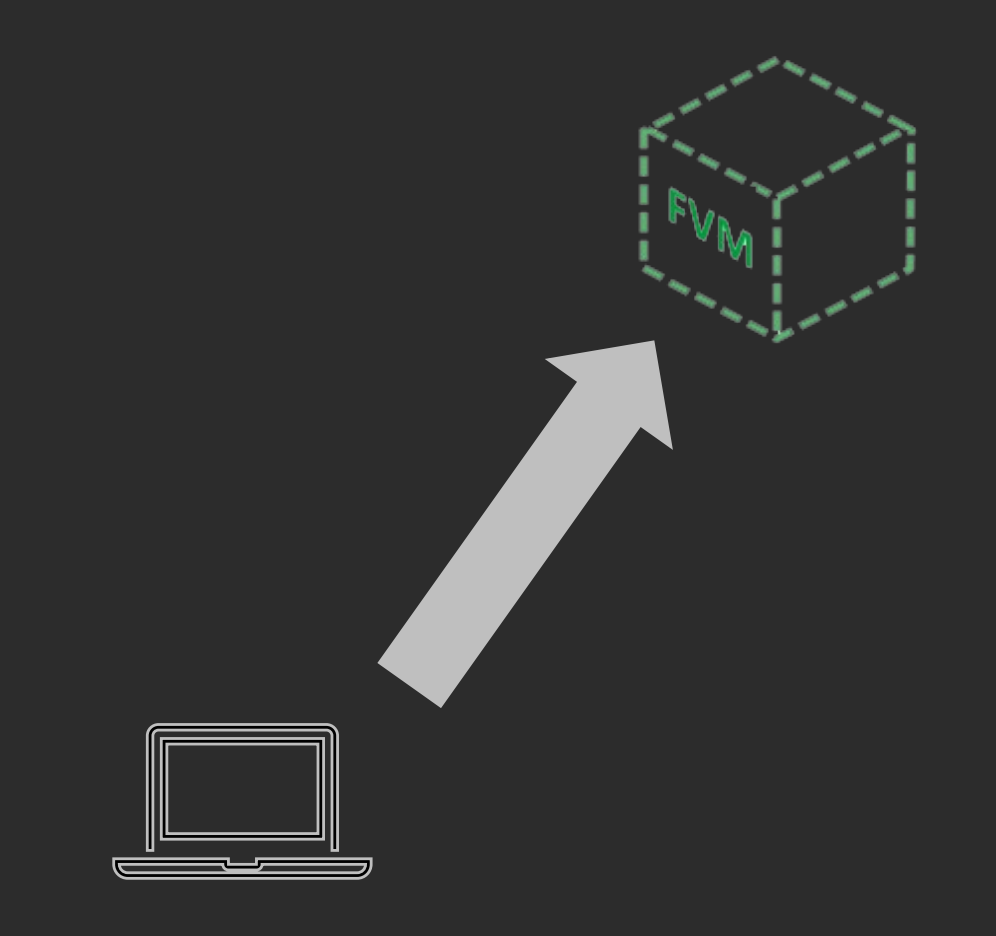

#### Forensics Pipeline and FVM Lifecycle

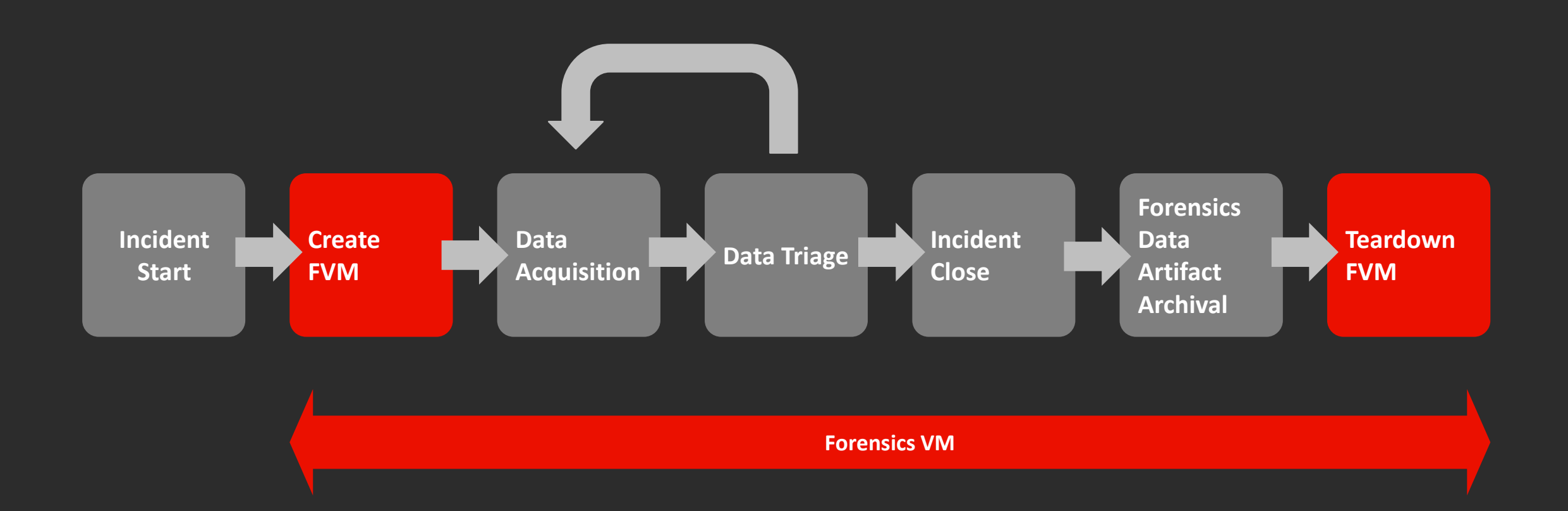

#### Scripts to automatic Triage and Data Archival

#### Automation Script for fast triage

- Volatility Triage
- Disk Image Triage / Plaso
- Application Triage

#### Automation Script for data archival

- S3 Archival
- Azure Storage Archival

Demo

**A A A A A A A A** Δ ^ ^ **^ ^ ^ ^** ^ ^ ^ Δ ^ ^ **^ ^ ^ ^** ^ ^ ^ ^ Δ **^ ^ ^ ^ ^ ^** ^ ^ ^ Δ **A A A A A A A A** A **A A A A A A A A** Δ **^ ^ ^ ^ ^ ^ ^ ^** ^ ^ ^ ^ Δ **A A A A A A** A A A Δ ^ ^ ^ **^ ^ ^ ^** ^ ^ ^ ^ Δ ^ ^ **^ ^ ^ ^** ^ ^ ^ ^ ^ ۸ ^ ^ **^ ^ ^ ^** ^ ^ ^ ^ Δ ^ ^ **^ ^ ^ ^ ^ ^** ^ ^ ^ ^ ^ ^ ^ **^ ^ ^ ^ ^** ^ ^ ^ ^ ^ ^ **A A A A A A A A** A **A A A A A A A A A A A A A** A A A A <u>Α Α Α Α Α Α Α Α</u> Δ ^ ^ **^ ^ ^ ^ ^** ^ ^ ^ ^ Δ ^ ^ **^ ^ ^ ^** ^ ^ ^ ^ Δ ^ ^ **^ ^ ^ ^** ^ ^ ^ ^ Δ Δ **A A A A A A A A** A 

#### Benefits

- Able to create Forensics Labs anywhere, anytime
- Available for popular cloud service providers
  - Analyze data locally: Avoid potential compliance issues (No need to transfer data out from jurisdictions)
- Ephemeral Lab Environment
  - Save \$\$\$ (FVM only up during incident)
  - Fresh environment at start
- Encourage contributions and knowledge sharing
- Standardize workflow and formalize forensics pipeline

#### Future Development

- Expand coverage to spin-up Windows FVM
- Add more forensics triage tools to improve our triage efficiency
- Automated FVM provisioning through ticketing system

#### Takeaways

- Use Infrastructure as Code (IaC) to provision lab environment
- Create forensics pipeline with well-defined workflow/process
- Test the pipeline regularly
- Create a platform to encourage contributions and knowledge sharing

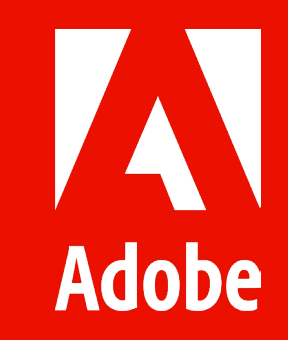